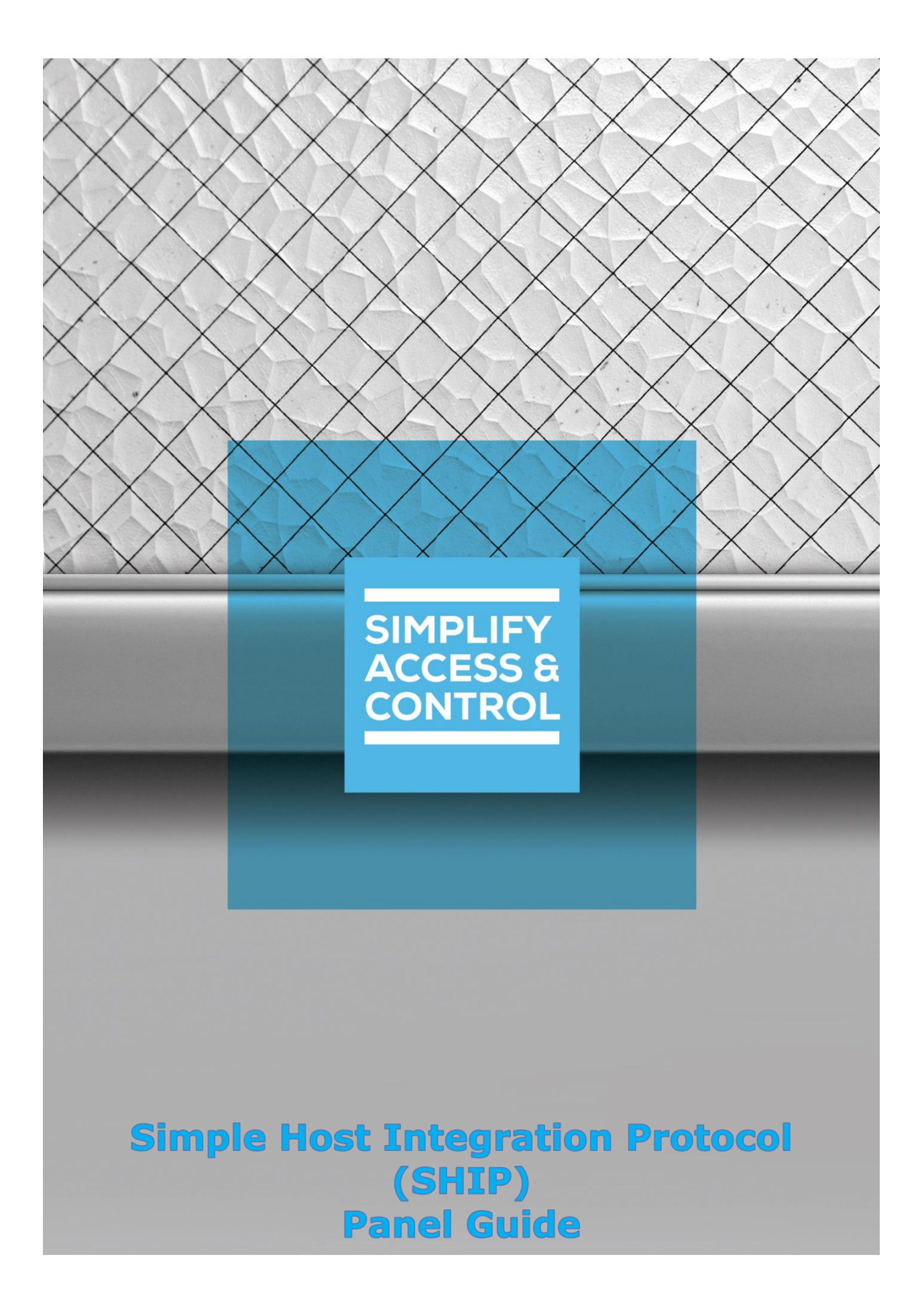

# Intelli–Site Security Management Software

## Simple Host Integration Protocol (SHIP) Panel Guide

## Copyright

Copyright © 2019-2021 OSSI, LLC All rights reserved.

Information in this document is subject to change without notice. The software described in this document is furnished under a license agreement or nondisclosure agreement. The software may be used or copied only in accordance with the terms of those agreements. No part of this publication may be reproduced, stored in a retrieval system, or transmitted in any form or any means electronic or mechanical, including photocopying and recording for any purpose other than the purchaser's use without the written permission of OSSI.

OSSI, LLC 10125 S 52nd St. Franklin, WI 53132-8677 ossi-usa.com

| Telephone: | (262) 522-1870 | ) |
|------------|----------------|---|
| Toll Free: | (888) 488-2623 | 3 |
| Fax:       | (262) 522-1872 | 2 |

## Trademarks

Intelli–Site® is registered in U.S. Patent & Trademark Office.

All other registered and unregistered trademarks are the sole property of their respective owners.

## **Technical Support Assistance**

## **OSSI, LLC Headquarters**

OSSI, LLC 10125 S 52nd St. Franklin, WI 53132-8677 (262) 522-1870

(888) 488-2623

## **Technical Support**

Technical support is available via telephone or email. Contact Technical Support 8:00 AM to 5:00 PM Central Standard time. If calling after hours, please leave a detailed voice mail message, and someone will return your call as soon as possible.

Email:support@ossi-usa.comPhone:(888) 488-2623

When calling, please be at the computer prepared to provide the following information:

- Product version number, found by selecting the **About** button from the Intelli–Site Application Menu.
- The type of computer being used including, operating system, processor type, speed, amount of memory, type of display, etc.
- Exact wording of any messages that appear on the screen.
- What was occurring when the problem was detected?
- What steps have been taken to reproduce the problem?
- It is highly recommended that the user generate a support package for transmission to Intelli–Site technical support staff. To generate the package, run the Intelli–Site Configuration Utility. *Create Support Package...* is the last option in the **Tools** menu.

## **Table of Contents**

| Revision History                             | 31 |
|----------------------------------------------|----|
| 5.3.3 SHIP Panel Child Nodes                 |    |
| 5.3.2 SHIP Panel Quick Config                | 29 |
| 5.3.1 SHIP Panel Node Properties             | 27 |
| 5.3 SHIP Panel Node                          | 27 |
| 5.2.2 TCP/IP Listener Communication Method . | 26 |

## **1** Introduction

The Simple Host Integration Protocol (SHIP) panel allows 3<sup>rd</sup> party software to send Engine-based actions to Intelli–Site.

This guide defines the protocol and messaging format that is SHIP so that a 3<sup>rd</sup> party can write a program to interface with Intelli–Site. Then this guide explains using the SHIP driver and panel in Intelli–Site Security Management Software.

## **2** The Simple Host Integration Protocol

The Simple Host Integration Protocol (SHIP) is a TCP/IP protocol that allows an external application to communicate with Intelli–Site. The external application can send many of the Engine-based actions to Intelli–Site as well as SHIP actions.

### 2.1 TCP/IP Communication Method

The application can be written as either a server or client application. A server application listens for TCP/IP connections from the SHIP driver. Once the SHIP driver has connected to the server application, messages from the application can be sent to Intelli–Site. If the application is a client, then the SHIP driver must listen for TCP/IP connections from the application. The application must then initiate the connection with the SHIP driver before messages can be sent.

## Note: Security and best practices suggest that the SHIP driver should initiate the connection to the external application.

Intelli–Site treats the external application just like any other panel. There is no authentication necessary, but the SHIP driver will only connect with the IP Address designated in the communication method node. The TCP Port number is not fixed but is configurable. The default Port number is 3001. See <u>Communication Method Node</u> for more information.

## 2.2 SHIP Message Format

Messages sent between Intelli–Site and the external application are simple text strings. Every message from the application will be a string and every message from the SHIP driver will be a string. Each message string from the application contains one command and the target. If desired, a frame can be added to the message. This frame can contain a **Start String** and/or an **End String**. If either a **Start String** or an **End String** is defined, they must be part of every message. Either they are used for every message or not at all. This frame will be applied to the messages from the SHIP driver as well.

Note: Only one message per TCP/IP packet is allowed.

#### 2.2.1 Application Messages

Each application message is an action and a target if applicable. Only one action per message is allowed. Most Engine-based actions are useable. In addition, there is the SHIP action **DownloadCard** used to download a single card. The format of the message varies in how the target is specified.

#### 2.2.1.1 Engine-based Action Message Format

Figure 1 shows the **Actions** dialog for the Engine-based actions. These are the actions that the application can send to the SHIP driver. Because only one action is allowed per message, the conditional actions are not supported.

*Note: The action string is case-sensitive. It must be sent just as it appears in this figure.* 

| Actions          |                     |             | ×                 |
|------------------|---------------------|-------------|-------------------|
| I/O Control      | Door Control        | Conditional | Computer          |
| SetOn            | LockDoor            | ff          | MaskComputer      |
| SetOff           | Unlock Door         | lfNot       | ForceMask         |
| Pulse            | PulseDoor           | Andlf       | ForceRoutingMask  |
| Toggle           | StartEntryAlarm     | AndIfNot    | LockWorkstation   |
| ForceOn          | Stop Entry Alarm    | Orlf        | UnlockWorkstation |
| ForceOff         | StartExitAlarm      | OrlfNot     |                   |
| ClearForce       | Stop Exit Alarm     | Xorlf       | Panel             |
| IncrementCounter |                     | Else        | SendCommand       |
| DecrementCounter | Call Station        | Endlf       | VirtualizePanel   |
| ResetCounter     | SelectCallStation   |             | UnvirtualizePanel |
| StartTimer       | DeselectCallStation |             | OnlineDriver      |
| KillTimer        | DisableCallStation  |             | OfflineDriver     |
| ForceTimer       | EnableCallStation   |             | DownloadHolidays  |
| StartScript      | AckCallIn           |             | DownloadTimeZones |
| Stop Script      | ProcessCallIn       |             | DownloadAccess    |
| PauseScript      |                     |             | Download Settings |
| ResumeScript     |                     |             | DownloadCards     |
|                  |                     |             | DownloadComplete  |
| Alarm Zone       |                     |             | DownloadFirmware  |
| SelectZone       |                     |             |                   |
| DeselectZone     |                     |             |                   |
| AckZone          |                     |             |                   |
| ProcessZone      |                     |             |                   |
| AccessZone       |                     |             |                   |
| SecureZone       |                     |             |                   |
| ClearZoneTamper  |                     |             |                   |
| ClearZoneFailure |                     |             |                   |
| Г                | ОК                  | Car         | ncel              |

Figure 1 - The Engine-based Actions

An Engine-based action message from the application to the SHIP driver is the action name and its target node ID enclosed in square brackets if necessary. The message format is:

<start string><Action> <[node ID]><end string>

Where <start string> and <end string> are the Start and End Strings, if defined. (See <u>SHIP Panel Quick Config</u>) For example, we want to toggle an I/O Point with node ID 1334. The Start String is xXx. There is no End String. This message is:

xXxToggle [1334]

#### 2.2.1.2 SHIP Actions

A SHIP action message from the application to the SHIP driver is the action name and its target. There is only one SHIP action. It is **DownloadCard**. The target is the card ID. The message format is:

<start string>DownloadCard <card ID><end string>

Where:

<start string> and <end string> - The Start and End
Strings, if defined. (See SHIP Panel Quick Config)

<card ID> - The card ID is the card number, site code, and format ID separated by a colon. Card number is required. Site code and format ID are not. If the format ID for the target card is not the default ID, then all three parts must be included. The default site code is 0. The default format ID is 26. Do not supply the colon separator if the format ID or site code is not included.

Note: The format ID values are found on the access control panel node's properties dialog, on the Card Config tab.

For example, we want to download card 123456789 with site code 5. It is a 35-bit HID Corporate card. The format ID for this kind of card is 35. The **Start String** is xXx. There is no **End String**. This message is:

xXxDownloadCard 123456789:5:35

#### 2.2.2 SHIP Driver Messages

There are three possible messages from the SHIP driver.

- Heartbeat
- ACK
- NAK

#### 2.2.2.1 Heartbeat Message

The Heartbeat message is a "Keep Alive" message. It is sent at regular intervals to ensure the TCP/IP connection is alive. The message is:

```
<start string>Heartbeat<end string>
```

Where <start string> and <end string> are the Start and End Strings, if defined.

This is the only message from the driver that is not a response. There is no response from the external application for this message either. The external application receives the message and knows the connection is still alive.

#### 2.2.2.2 ACK Message

The ACK message is returned to the application when a wellformed, valid message is received from the application. Its format is:

<start string>ACK<end string>

Where <start string> and <end string> are the Start and End Strings, if defined.

#### 2.2.2.3 NAK Message

The NAK message is returned to the application when the message received from the application is either malformed, invalid, or the target is invalid. Its format is:

<start string>NAK<end string>

Where <start string> and <end string> are the Start and End Strings, if defined.

Notice there is no information explaining what was wrong. That information will be written to the Activity database as an exception. Run an Exceptions report to see it.

Another way to see the messages in real-time is to use the **Messages** window on the SHIP driver. Both the **Driver** and **Translation** checkboxes must be checked to see all the information.

| SHIP Driver Messages                                                                                                    |                                                                                                | — 🗆 X                                                                                                    |
|----------------------------------------------------------------------------------------------------|------------------------------------------------------------------------------------------------|----------------------------------------------------------------------------------------------------|
| Requesting current DriverService instance for [1326] SH<br>Current DriverService instance for [1326] SHID<br>SHIP: Sending: Heartbeat<br>Driver: Packet Sent: 9 bytes<br>Driver: Packet Sent: 9 bytes<br>Driver: Packet Received: 10 bytes<br>Driver: Sacket Received: 10 bytes<br>Driver: Sechet Received: 10 stup<br>SHIP: Sending: NAK<br>Driver: A8 45 67 67 6C 65 20 5B 31 5D<br>SHIP: Sending: NAK<br>Driver: Acket Sent: 3 bytes<br>Driver: Acket Sent: 3 bytes<br>Driver: Acket Sent: 3 bytes<br>Driver: Packet Sent: 4 41 48<br>SHIP: Sending: Heartbeat<br>Driver: Packet Sent: 5 bytes<br>Driver: A8 65 61 72 74 62 65 61 74 | IP Driver<br>s [4] LATWinlOSQL.<br>Heartbeat<br>Toggle [1]<br>this action.<br>NAK<br>Heartbeat | Message Types Engine Driver Translation Comm Destinations Output Debug File Filename [0] New SHIP Driver.txt Delete At Startup |
| <                                                                                                    | >                                                                                              | Clear                                                                                                    |

Figure 2 - Sample SHIP driver Messages window

## **3 Installation Guide**

The SHIP drivers in Intelli–Site must be installed. No external software is needed.

If Intelli–Site has been installed without the SHIP drivers, run the Intelli–Site installer again and select **Modify**.

During the installation or modify installation process, you are presented with the **Select the drivers you want to install** window.

| Intelli-Site - InstallShield Wizard                                                                                                    | ×  |
|----------------------------------------------------------------------------------------------------|----|
| Select the drivers you want to install.                                                                                                    |    |
| Select the drivers you want to install, and deselect the drivers you do not want to install.                                                                                                    |    |
| <ul> <li>Modbus Driver</li> <li>Omron Driver</li> <li>PCSC Driver</li> <li>PCSC FT Driver</li> <li>Pelco Switcher Driver</li> <li>Radionics Driver</li> <li>Senstar Driver</li> <li>SHIP Driver</li> <li>Stentofon Driver</li> </ul> | *  |
| Select All Clear Al                                                                                                    | I  |
| < <u>B</u> ack <u>N</u> ext > Canc                                                                                                    | el |

Figure 3 - Select the drivers you want to install.

Ensure the **SHIP Driver** option is checked then continue with the installation or modification. You may need to scroll to locate the driver as the list is in alphabetical order.

## 4 Hardware Management View

The SHIP Driver and SHIP panel are best added and configured in **Bardware Management View**.

## 4.1 Setup

The SHIP Driver and SHIP panel are best added and configured in **Hardware Management View**. Before we begin though, it is important to have the IP address and Port number used by the external application. The setup process is straight forward.

- 1. Add a SHIP Driver
- 2. Add a Communication Method to the driver
- 3. Add a SHIP Panel
- 4. Configure the SHIP Panel
- 5. Enable the SHIP Driver

#### 4.1.1 Add a SHIP Driver

Adding a SHIP Driver is simple, but important. Without it, no communication with the external application can occur.

Launch the Desktop Client and login.

Hardware is managed in the **Hardware Management View**. If you are not in **Hardware Management View** (Figure 4), click on Menu  $\cdot$  and select **S**.

| Intelli-Site - Public School System                          | – 0 ×                          |
|--------------------------------------------------------------|--------------------------------|
| Site: Comorate Headquarters V Area: Area V Add Driver Benott | s View                         |
|                                                              |                                |
|                                                              |                                |
|                                                              |                                |
|                                                              |                                |
|                                                              |                                |
|                                                              |                                |
|                                                              |                                |
|                                                              |                                |
|                                                              |                                |
|                                                              |                                |
|                                                              |                                |
|                                                              |                                |
|                                                              |                                |
|                                                              |                                |
|                                                              |                                |
|                                                              |                                |
|                                                              |                                |
|                                                              |                                |
| Alam Description Status Priority Date Time                   | Count Card No. Acked By        |
| Ack Ack All                                                  |                                |
|                                                              |                                |
| Clear Clear Al                                               |                                |
|                                                              | >                              |
| ulueue Control<br>Menu *                                     | License Valid SMA is not valid |

Figure 4 - Hardware Management View

To add the SHIP driver, click **Add Driver**. The **Choose Driver Type** dialog displays.

| 🔹 Choose Driver Ty                                                            | ре                                                                                                    | ×          |
|-------------------------------------------------------------------------------|----------------------------------------------------------------------------------------------------|------------|
| Note: A driver is not s<br>in all areas until a par<br>display only in the ar | specific to an area, panels are. It will app<br>nel has been added to it. The driver will t<br>ea to which its panels belong. | ear<br>hen |
| Driver Type:                                                                  | SHIP ~                                                                                                    |            |
|                                                                               | OK Cance                                                                                                    | el         |

Figure 5 - Choose Driver Type Dialog

Select *SHIP* from the **Driver Type** drop-down menu in the **Choose Driver Type** dialog. Click OK . A new SHIP driver icon is added to the screen and its properties dialog opens.

| 🏪 [1067] Ne | w SHIP    | Driver   |        |        |          |         |       |        | ×    |
|-------------|-----------|----------|--------|--------|----------|---------|-------|--------|------|
| Properties  |           |          |        |        |          |         |       |        |      |
| Nam         | e: Ne     | w SHIP D | )river |        |          |         | ID:   | 1067   | A V  |
| User Leve   | el: All   | Access   |        |        |          | ~       |       |        |      |
| Note        | s:        |          |        |        |          |         |       |        |      |
|             |           |          |        |        |          |         |       |        |      |
|             |           |          |        |        |          |         |       |        |      |
|             |           |          |        |        |          |         |       |        |      |
|             |           |          |        |        |          |         |       |        |      |
| Enable      | ed:       |          |        |        |          |         |       |        |      |
|             |           |          |        |        | -Send (  | Queue-  |       |        |      |
| Default R   | etry Star | t Delay: |        |        | Re       | tries:  | 3     | •      |      |
| Ret         | ry Start  | Delay:   | 15 🖶   |        | Tim      | eout:   | 1000  | *<br>* |      |
|             |           |          |        |        | Int      | erval:  | 250   | ▲<br>▼ |      |
| Papel List: |           |          |        | Comput | orliste  | [4] LAT | Win10 | SOL    |      |
| Parter List |           |          |        | Comput | er List. |         |       |        |      |
|             |           |          |        |        |          |         |       |        |      |
|             |           |          |        |        |          |         |       |        |      |
|             |           |          |        |        |          |         |       |        |      |
|             |           |          |        |        |          | C       | ЭK    | Car    | ncel |

Figure 6 - SHIP Driver Properties Dialog

Please change the name of the driver to reflect the use and/or location of the panels that this driver will manage.

*Note: For an explanation of all of the driver properties, see <u>SHIP Driver</u> <u>Node</u>.* 

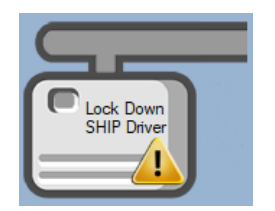

Figure 7 - SHIP Driver Icon

Notice the warning icon, 2. This appears when the driver needs a communication method. So, let's add one.

#### 4.1.2 Add a Communications Method

Each SHIP driver must have a communication method defined and configured. Without one, the Intelli–Site Driver Service does not know where or how to communicate with the external application.

The communication method is added using the right-click context menu on the driver. Right-click on the driver icon and hover over *Comm Method*. The side menu opens. At this time, it only has one option, *Add Comm Method*. Select it. The **Choose Communication Method Type** dialog appears.

| Choose Communication Method Type |        |        |
|----------------------------------|--------|--------|
| Communication Method Type:       | TCP/IP | ~      |
|                                  | OK     | Cancel |

Figure 8 - The Choose Communication Method Type dialog

There are two (2) possible communication methods for the SHIP driver. They are *TCP/IP* and *TCP/IP* Listener. If the driver initiates the connection to the external application, use *TCP/IP*. If the external application initiates the connection, the driver must be set up to listen for a connection. Choose *TCP/IP* Listener. For this example, we will use *TCP/IP*. Click  $\bigcirc$ K. A new TCP/IP communication method node is added to the driver and its properties dialog opens.

| 🔹 [1068] New T | CP/IP Comm Method      |         | ×      |
|----------------|------------------------|---------|--------|
| Properties     |                        |         |        |
| Name:          | New TCP/IP Comm Method | ID: 106 | 8      |
| User Level:    | All Access ~           |         |        |
| Notes:         |                        |         |        |
|                |                        |         |        |
|                |                        |         |        |
|                |                        |         |        |
| Address:       |                        |         |        |
| Port:          | 3001                   |         |        |
| TCP:           |                        |         |        |
|                |                        |         |        |
|                | C                      | ЭK      | Cancel |

Figure 9 - The TCP/IP Communication Method properties dialog

Note: For a full explanation of all of the fields on this dialog, please read Communication Method Node.

This is where the IP address and port of the external application goes. Enter the IP address in the **Address** field. The **Port** number is the default port number for the driver. If for some reason, the external application is set up at a different port, enter the new port here as well. Please change the name and click OK.

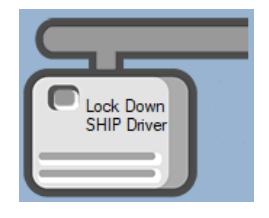

Figure 10 - The driver icon with a communication method

Notice the warning icon is no longer on the front of the driver icon.

It's now time to add a panel to the driver.

#### 4.1.3 Add a SHIP Panel

Once a SHIP driver has been added, it's time to add a SHIP panel to it.

Right-click on the SHIP Driver and select *Add Panel*. The **Add Panel** dialog displays.

| Add Panel                         |           |
|-----------------------------------|-----------|
| ⊡- <mark>OSSI-SHIP</mark><br>SHIP |           |
|                                   |           |
|                                   |           |
|                                   |           |
|                                   |           |
| #to Add: 1                        | OK Cancel |

Figure 11 - Add Panel Dialog

This dialog only displays the panels that are appropriate for the target driver. Select the SHIP panel. Leave **# to Add** set to 1. There should only be one panel per driver. Click OK . A **New SHIP** icon is added to the target SHIP driver.

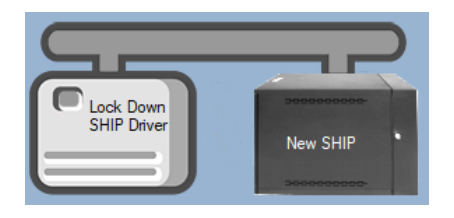

Figure 12 - A new SHIP panel attached to the SHIP driver

Next comes configuring the panel.

#### 4.1.4 Configure the SHIP Panel

The SHIP panel is configured using the **Quick Config** dialog. To open the **Quick Config** dialog, right-click on the SHIP icon and select *Quick Config*.

| Configure New SHIP                                                                                                    | ×          |  |
|----------------------------------------------------------------------------------------------------|------------|--|
| Panel Name: New SHIP                                                                                                    | Virtual: 🗌 |  |
| Framing (optional)                                                                                                    |            |  |
| If the Start and/or End Strings are not empty, every message MUST start/end with with the values below or the message will be ignored. |            |  |
| Start String: End Stri                                                                                                    | ng:        |  |
|                                                                                                    | OK Cancel  |  |

Figure 13 – SHIP Panel Quick Config Dialog

Change the **Panel Name** to describe its use or location. In our example, it is the Lock Down Application.

If the messages from the external application contain **Start** and/or **End Strings**, fill in the appropriate strings here. They are optional. Then click OK.

Note: For more information on all of the fields and properties of an SHIP panel, see <u>SHIP Panel Node</u>.

#### 4.1.5 Enable the SHIP Driver

At this point, the SHIP panel and the SHIP driver are configured, but the driver is not online. A quick way to know this is that the communication indicator is grey.

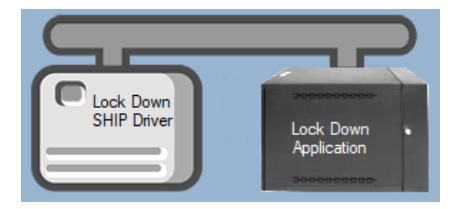

Figure 14 – Disabled SHIP Driver

Right-click on the driver to open the context menu; select *Enable Driver*. The communications indicator will change color to green when it's online.

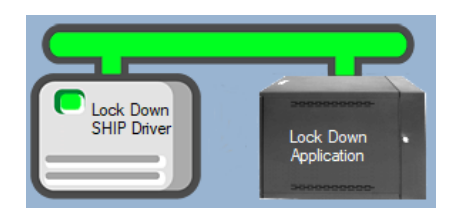

Figure 15 - Enabled SHIP Driver

If for some reason the Engine cannot connect to the Driver Service or the Driver cannot connect to the SHIP, the communication indicator will be red.

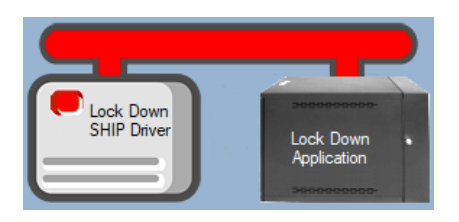

Figure 16 - Enabled SHIP Driver that is not communicating with the Driver Service

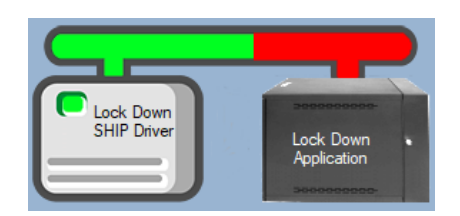

Figure 17 - Enabled SHIP Driver that is communicating with the Driver Service but NOT the external application

Congratulations! The SHIP is integrated and ready to use in screen design for **Live View**. Screen design occurs in **Design View**.

## **5** Design View

**Design View** is the home of the Project Node Tree and the place where screens and screen objects are programmed. The following sections explain the SHIP Driver node properties, communication method node properties, and the SHIP panel node properties.

## 5.1 SHIP Driver Node

The SHIP driver node is found by expanding **Setup->Computer Setup->Drivers**.

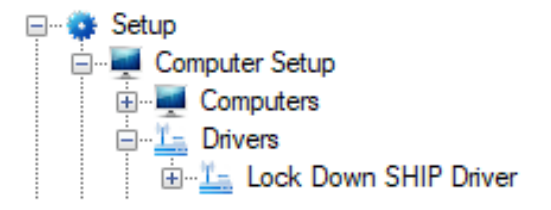

Figure 18 - SHIP Driver node in the Project Node Tree

Right-click on the driver node and select *Properties* to open the properties dialog.

| 堶 [1067] Lock Down SHIP Driver                                          | ×       |
|-------------------------------------------------------------------------|---------|
| Properties                                                              |         |
| Name: Lock Down SHIP Driver ID: 1067                                    | A.<br>V |
| User Level: All Access ~                                                |         |
| Notes:                                                                  |         |
| Enabled: 🗹                                                              |         |
| Send Queue                                                              |         |
| Default Retry Start Delay: Retries: 3                                   |         |
| Retry Start Delay: 15 🜩 Timeout: 1000 🗭                                 |         |
| Interval: 250 🜲                                                         |         |
| Panel List: [1069] Lock Down Applicat<br>Computer List: [4] LATWin10SQL |         |
| ОК Са                                                                   | ncel    |

Figure 19 - SHIP Driver properties dialog

**Name** – edit box; the name for the node; the name doesn't have to be unique

**ID** – numeric (disabled); the unique identifier of this node; generated by Intelli–Site

**User Level** – drop-down menu (default: All Access); the User Level a user must possess to open the properties for this node

**Notes** – multiline edit box; any notes the user may have for the node

**Enabled** – check box; when checked the driver is enabled

**Default Retry Start Delay** – check box (default: checked); if the driver did not connect, pause before attempting to connect again

**Retry Start Delay** – numeric (default: 15); number of seconds to wait between retries on connection attempts

**Retries** – numeric (default: 3); number of retries for sending a packet

**Timeout** – numeric (default: 1000); number of milliseconds to wait for a response before assuming the packet was not received

**Interval** – numeric (default: 25); number of milliseconds to wait after a timeout before sending the packet again

Panel List- drop box; the SHIP node attached to this driver

**Computer List** – drop box (default: the computer on which the Engine is running); the computer node on which this driver is running

### 5.2 Communication Method Node

The communication method node is a child of the driver.

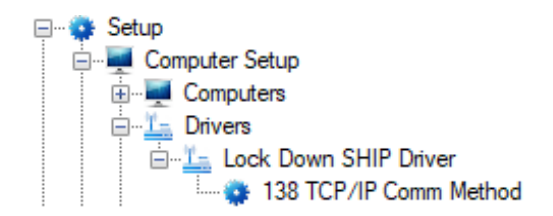

Figure 20 - Communication Method node in the Project Node Tree

Right-click on the node and select *Properties* to open the properties dialog.

There are two possible communication methods for the SHIP driver: *TCP/IP* and *TCP/IP Listener*.

### **5.2.1 TCP/IP Communication Method**

If the SHIP driver will initiate the connection to the external application, the *TCP/IP* communication method is the proper choice. Right-click on the node and select *Properties* to open the properties dialog.

| 🔹 [1068] 138 T | CP/IP Comm Method      |     | ×      |
|----------------|------------------------|-----|--------|
| Properties     |                        |     |        |
| Name:          | 138 TCP/IP Comm Method | ID: | 1068   |
| User Level:    | All Access 🗸           |     |        |
| Notes:         |                        |     |        |
|                |                        |     |        |
|                |                        |     |        |
|                |                        |     |        |
| Address:       | 192.168.12.138         |     |        |
| Port:          | 3001                   |     |        |
| TCP:           | $\checkmark$           |     |        |
|                |                        |     |        |
|                |                        | DK  | Cancel |

Figure 21 - Communication Method node properties dialog

**Name** – edit box; the name for the node; the name doesn't have to be unique

**ID** – numeric (disabled); the unique identifier of this node; generated by Intelli–Site

**User Level** – drop-down menu (default: All Access); the User Level a user must possess to open the properties for this node

**Notes** – multiline edit box; any notes the user may have for the node

Address – edit box; the IP address of the panel

**Port** – numeric (default: 3001); the TCP or UDP port number

**TCP-** checkbox (default: checked); when checked, the driver will communicate with the panel using TCP; when not checked, the driver assumes UDP is the desired communication protocol

#### **5.2.2 TCP/IP Listener Communication Method**

If external application will initiate the connection to the SHIP driver, the *TCP/IP Listener* communication method is the proper choice. Right-click on the node and select *Properties* to open the properties dialog.

| 🔹 [1073] New 1  | CP/IP Listener Comm Method      |     | ×      |
|-----------------|---------------------------------|-----|--------|
| Properties      |                                 |     |        |
| Name:           | New TCP/IP Listener Comm Method | ID: | 1073   |
| User Level:     | All Access 🗸                    |     |        |
| Notes:          |                                 |     |        |
|                 |                                 |     |        |
|                 |                                 |     |        |
|                 |                                 |     |        |
| Listening Port: | 3001                            |     |        |
| TCP:            |                                 |     |        |
|                 |                                 |     |        |
|                 |                                 | ОК  | Cancel |

Figure 22 - Communication Method node properties dialog

**Name** – edit box; the name for the node; the name doesn't have to be unique

**ID** – numeric (disabled); the unique identifier of this node; generated by Intelli–Site

**User Level** – drop-down menu (default: All Access); the User Level a user must possess to open the properties for this node

**Notes** – multiline edit box; any notes the user may have for the node

Address – edit box; the IP address of the panel

**Listener Port** – numeric (default: 3001); the TCP or UDP port number

**TCP-** checkbox (default: checked); when checked, the driver will communicate with the panel using TCP; when not checked, the driver assumes UDP is the desired communication protocol

## 5.3 SHIP Panel Node

The SHIP panel node is found by expanding **System Layout** then the Site and Area to which the SHIP panel was added in **Hardware Management View**. In the example below, the panel was added to the site **Corporate Headquarters** and the area **Area**.

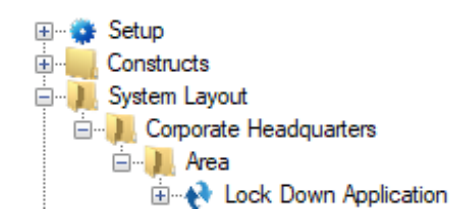

Figure 23 - The SHIP panel node in the Project Node Tree

The SHIP panel node is the root node for the panel. The following sections will explain:

- The properties of the SHIP panel node
- The configuration of the SHIP panel (a.k.a. **Quick Config**)
- The child nodes of the SHIP panel

#### 5.3.1 SHIP Panel Node Properties

Right-click on the SHIP panel node to open the properties. Here there are additional fields that are not accessible through the **Quick Config** dialog. They correspond to those features that aren't part of the day to day running of the system.

| Properties                                                                                                    |  |  |  |
|----------------------------------------------------------------------------------------------------|--|--|--|
| Name: Lock Down Application ID: 1069                                                                                                    |  |  |  |
| User Level: All Access                                                                                                    |  |  |  |
| Notes:                                                                                                    |  |  |  |
|                                                                                                    |  |  |  |
|                                                                                                    |  |  |  |
| Framing (optional)                                                                                                    |  |  |  |
| If the Start and/or End Strings are not empty, every message MUST start/end with<br>with the values below or the message will be ignored. |  |  |  |
| Start String: End String:                                                                                                    |  |  |  |
| Virtual:                                                                                                    |  |  |  |
| Virtual Point:                                                                                                    |  |  |  |
| Event buffer delta (min): 0                                                                                                    |  |  |  |
|                                                                                                    |  |  |  |
| Apply OK Cancel                                                                                                    |  |  |  |

Figure 24 - SHIP node properties dialog

**Name** – edit box; the name for the node; the name doesn't have to be unique

**ID** – numeric (disabled); the unique identifier of this node; generated by Intelli–Site

**User Level** – drop-down menu (default: All Access); the User Level a user must possess to open the properties for this node

**Notes** – multiline edit box; any notes the user may have for the node

**Start String** – edit box; if present, every message to and from the external application must begin with this string

**End String** – edit box; if present, every message to and from the external application must end with this string

**Virtual** – check box; when checked the panel is virtualized, allowing the driver to be brought online without having the physical panel available

**Virtual Point** – drop box; this I/O Point will be set when the panel is virtualized, clear when it is not

**Event buffer delta (min)** – numeric (default: 0); only applies to panels that buffer data; the Engine compares the time an event occurs versus the current time, if the difference is greater than the **Event buffer delta**, the event is logged but not acted upon.

#### 5.3.2 SHIP Panel Quick Config

The **Quick Config** dialog is accessible either in **Hardware Management View** or in **Design View**. To open the **Quick Config** dialog, right-click on the SHIP panel node and select *Quick Config*.

| Configure                          | Lock Down Application                                                      |                     |              | ×          |
|------------------------------------|----------------------------------------------------------------------------|---------------------|--------------|------------|
| Panel Name:                        | Lock Down Application                                                      |                     |              | Virtual: 🗌 |
| - Framing (opti                    | onal)                                                                      |                     |              |            |
| If the Start and<br>with the value | d/or End Strings are not empty, eve<br>is below or the message will be ign | ry message<br>ored. | e MUST start | /end with  |
| Start String:                      | End                                                                        | String:             |              |            |
|                                    |                                                                            |                     | ОК           | Cancel     |

Figure 25 - SHIP panel Quick Config dialog

**Panel Name** – edit box; the name of the SHIP panel; updating this field will change the name of the node

**Virtual** – check box; when checked the panel is virtualized, allowing the driver to be brought online without having the physical panel available

**Start String** – edit box; if present, every message to and from the external application must begin with this string. The message will be ignored if it does not.

**End String** – edit box; if present, every message to and from the external application must end with this string. The message will be ignored if it does not.

#### 5.3.3 SHIP Panel Child Nodes

The SHIP panel has only one child node, the Alarms node.

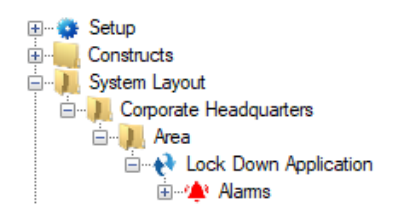

#### Figure 26 - SHIP panel child node

#### 5.3.3.1 Alarms

The is only one alarm for the SHIP panel. It is **Panel Status**.

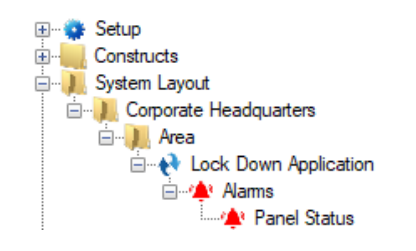

Figure 27 - SHIP panel Alarms child nodes

The **Panel Status** point is high when the panel is offline (assuming the driver is online, and the panel is not virtualized). It is a standard I/O Point. For more information about the I/O Point see the User's Guide.

## **Revision History**

2019-06-19 Creation Date

2021-06-04 Removed the supported OSes. See the User's Guide for this information. Fixed a few grammatical errors. Revised section 2.2.1 and added the SHIP specific action **DownloadCard**